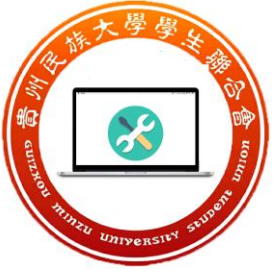

## 校园网显示代理软件处理办法

第一步:请卸载电脑里任何的共享 wifi 软件,比如 "360 共享大师"。(如果没有

请直接跳到第二步)

第二步:打开资源管理器

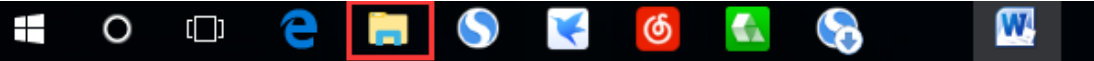

第三步:右击"此电脑"

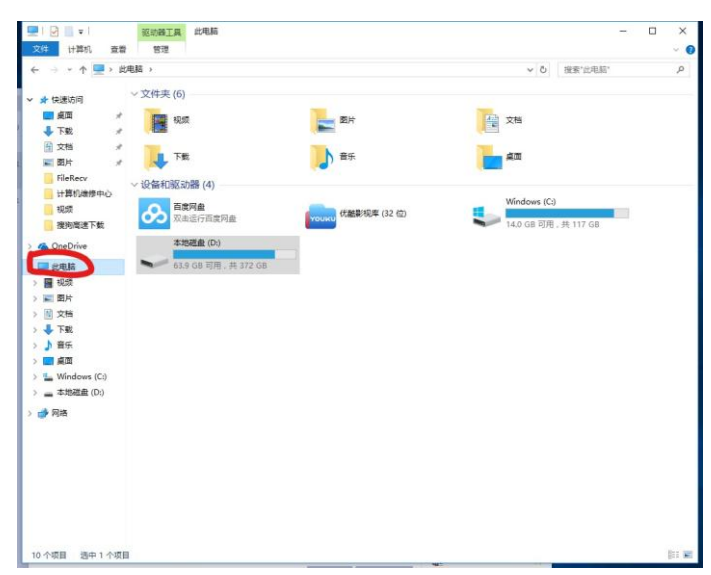

## 第四步:选择"管理"

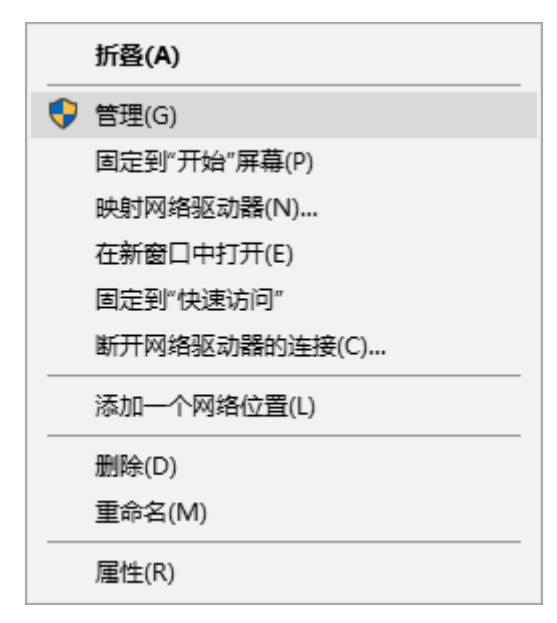

第五步:选择"服务和应用程序"

民大新校区校学生会生活权益部计算机小组 QQ 群: 499764255

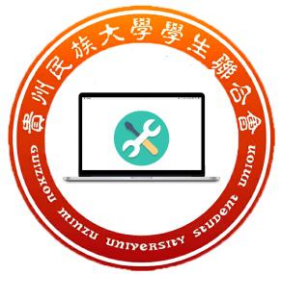

| 唐 计算机管理                                                                                                    |                                        | -         | ×    |
|----------------------------------------------------------------------------------------------------|----------------------------------------|-----------|------|
| 文件(E) 操作(A) 查看(V) 希望                                                                                                    | 助田                                     |           |      |
| 🗢 🔿 📅 🔂 🖬                                                                                                    |                                        |           |      |
| 🌆 计算机管理(本地)                                                                                                    | 名称                                     | 操作        | <br> |
| ◇ ☆ 系统工具                                                                                                    | ◎ 系统工具                                 | 计算机管理(本地) |      |
| >  任务计划程序 市 市   市 市 市 市 市 市 市 市 市 市 市 市 市 市 市 市 市 市 市 市 市 市  市 市 市 市 市 市 市 市 市 市 市 市 市 市 市 市 市 市 市 市 市 市 市 市 市 市 市 市 市 市 市 市 市 市 市 市 市 市 市 市 市 市 市 市 市 市 市 市 市 市 市 市 市 市 市 市 市 市 市 市 市 市 市 | 各                                      | 更多操作      | ÷    |
| > 🛃 爭忤聲者譜                                                                                                    | 10000000000000000000000000000000000000 | 服祭和应用程序   |      |
| > (2) 性能                                                                                                    |                                        | 更多操作      | •    |
| ▲ 设备管理器                                                                                                    |                                        |           |      |
| ▼ 🔄 存储                                                                                                    |                                        |           |      |
|                                                                                                    |                                        |           |      |
| > 100 服务和业用程序                                                                                                    |                                        |           |      |
|                                                                                                    |                                        |           |      |
|                                                                                                    |                                        |           |      |
|                                                                                                    |                                        |           |      |
|                                                                                                    |                                        |           |      |
|                                                                                                    |                                        |           |      |
| 2                                                                                                    |                                        |           |      |
| 9'                                                                                                    |                                        |           |      |
|                                                                                                    |                                        |           |      |
|                                                                                                    |                                        |           |      |
|                                                                                                    |                                        |           |      |
| 3                                                                                                    |                                        |           |      |
|                                                                                                    |                                        |           |      |
|                                                                                                    |                                        |           |      |
|                                                                                                    |                                        |           |      |
|                                                                                                    |                                        |           |      |
| c                                                                                                    |                                        |           |      |
|                                                                                                    | I                                      |           |      |

第六步:选择"服务"

| 🛃 计算机管理              |                    |                          |                       | -          | ×   |
|----------------------|--------------------|--------------------------|-----------------------|------------|-----|
| 文件(E) 操作(A) 查看(V) 帮助 | 助(日)               |                          |                       |            | 100 |
| 🗢 🔿 🙇 🖬 🗟 🖬          |                    |                          |                       |            | 5   |
| 🌆 计算机管理(本地)          | 名称                 | 类型                       | 描述                    | 操作         |     |
| ▶ 1 系统工具             | <sup>(2)</sup> 服务  |                          | 启动、终止并设置 Win          | 服务和应用程序    |     |
| > 🕗 任务计划程序           | ■WMI 控件            | 扩展管理单元                   | 配置和控制 Windows         | 更多操作       | •   |
| > 12 事件並有薪           | SQL Server Configu | SQL Server Configuration | SQLoServer Configurat | REAT.      |     |
| 2 共享又代大              |                    |                          |                       | 加力         |     |
| 遇 设备管理器              |                    |                          |                       | 52.57381 F | · 1 |
| → 2 存储               |                    |                          |                       |            |     |
| き 磁盘管理               |                    |                          |                       |            |     |
| > 🔜 服务和应用程序          |                    |                          |                       |            | a.  |
|                      |                    |                          |                       |            |     |
|                      |                    |                          |                       |            |     |
|                      |                    |                          |                       |            |     |
|                      |                    |                          |                       |            |     |
|                      |                    |                          |                       |            |     |
|                      |                    |                          |                       |            |     |
| 2                    |                    |                          |                       |            |     |
| 91                   |                    |                          |                       |            |     |
|                      |                    |                          |                       |            |     |
|                      |                    |                          |                       |            |     |
| F                    |                    |                          |                       |            |     |
|                      |                    |                          |                       |            |     |
|                      |                    |                          |                       |            |     |
|                      |                    |                          |                       |            |     |
|                      |                    |                          |                       |            |     |
| τ.                   |                    |                          |                       |            |     |
| 4                    |                    |                          |                       |            |     |
| C                    |                    |                          |                       |            |     |
|                      |                    |                          |                       |            |     |

第七步:找到"Internet Connection Sharing (ICS)"

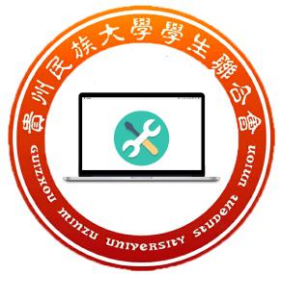

| 🌆 计算机管理                               |                             |                                                   |       |            | -       |         | ×        |
|---------------------------------------|-----------------------------|---------------------------------------------------|-------|------------|---------|---------|----------|
| 文件(F) 操作(A) 查看(V) 帮助                  | 助(日)                        |                                                   |       |            |         |         |          |
| de 🐟 🖄 📰 🖾 🗟 🔒                        |                             |                                                   |       |            |         |         |          |
|                                       |                             |                                                   |       | 19//=      |         |         |          |
| ■ (1,4,16)                            |                             | <u>^</u>                                          |       | JRTF       |         |         |          |
| · · · · · · · · · · · · · · · · · · · | Internet Connection Sharing | 名称                                                | 描述 ^  | 8635       |         |         | <b>^</b> |
| > [] 事件查查器                            | (ICS)                       | Intel(R) Content Protection HDCP Service          | Intel | 更多         | 操作      |         | •        |
| > 10 共享文件夹                            |                             | 🧠 Intel(R) Content Protection HECI Service        | Intel | Internet   | Connect | ion Sha | ri 🔺     |
| > (1) 性能                              | <u>1</u>                    | 🧠 Intel(R) Dynamic Application Loader Host Interf | Intel | 雨余         | 爆作      |         | Þ        |
| )<br>                                 |                             | 🧠 Intel(R) HD Graphics Control Panel Service      | Servi | 30.0/10010 |         |         |          |
| ✓ 營 存储                                | 描述:                         | Intel(R) Management and Security Application L    | Intel |            |         |         |          |
| ₩ 磁盘管理                                | 大家庭和小型の公网络提供网络地址            | 🧠 Intel(R) PROSet/Wireless Event Log              | Man   |            |         |         |          |
| ∨ 🔜 服务和应用程序                           | 转换、守症、各称脾(折和/33人)使保护<br>服务。 | 🧠 Intel(R) PROSet/Wireless Registry Service       | Prov  |            |         |         |          |
| ③ 服务                                  | 10050                       | Intel(R) PROSet/Wireless Zero Configuration Se    | Man   |            |         |         |          |
| → WMI 控件                              |                             | 🆏 Intel(R) Rapid Storage Technology               | Prov  |            |         |         |          |
| > 🙀 SQL Server Configura              |                             | 🆏 Intel(R) Security Assist                        | Secu  |            |         |         |          |
|                                       |                             | 🖏 Intel(R) Security Assist Helper                 | Secu  |            |         |         |          |
|                                       |                             | A Interactive Services Detection                  | 启用    |            |         |         |          |
|                                       |                             | 🖏 Internet Connection Sharing (ICS)               | 为家    |            |         |         |          |
|                                       |                             | 🖏 IP Helper                                       | 使用 🗌  |            |         |         |          |
|                                       |                             | 🖏 IP 转换配置服务                                       | 配置    |            |         |         |          |
|                                       |                             | 〇 iPod 服务                                         | iPod  |            |         |         |          |
|                                       |                             | 🖏 IPsec Policy Agent                              | Inter |            |         |         |          |
|                                       |                             | 🖏 IQIYI Video Platform Service                    | 爱奇    |            |         |         |          |
|                                       |                             | 🆏 KtmRm for Distributed Transaction Coordinator   | 协调    |            |         |         |          |
|                                       |                             | 🧠 KuGou Service                                   | 酷狗    |            |         |         |          |
|                                       |                             | 🖏 Link-Layer Topology Discovery Mapper            | 创建    |            |         |         |          |
|                                       |                             | 🖏 Local Session Manager                           | 管理    |            |         |         |          |
|                                       |                             | 〇 LPA 服务                                          | 此服    |            |         |         |          |
|                                       |                             | MessagingService_5822a23                          | 支持 🗸  |            |         |         |          |
|                                       |                             | <                                                 | >     |            |         |         |          |
| < >                                   | \扩展√标准/                     |                                                   |       |            |         |         |          |

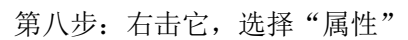

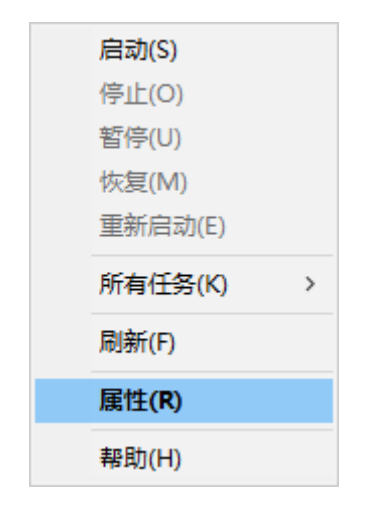

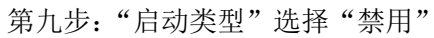

|   | Internet     | Connect         | ion Shar     | ing (ICS) 的属性(本地计算机)                    | × |
|---|--------------|-----------------|--------------|-----------------------------------------|---|
| 5 | 常规           | 登录              | 恢复           | 依存关系                                    |   |
| ٢ |              |                 |              |                                         |   |
| L | 服务者          | 标:              | Sha          | redAccess                               |   |
|   | 显示名          | 称:              | Inte         | rnet Connection Sharing (ICS)           |   |
|   | 描述:          |                 | 为家           | R庭和小型办公网络提供网络地址转换、寻址、名称 ∧               |   |
|   |              |                 | 解析           | 和/或入侵保护服务。                              |   |
| i | 可执行          | 文件的路            | 4Z.          |                                         |   |
| L | C:\WI        | NDOWS           | \System      | 32\svchost.exe -k netsvcs               |   |
| L | <b>0</b> 34¥ | -#II(F);        | 林日           | a                                       | 1 |
| l | 后刘侠          | 522(E);         | 奈月           | 5 ~ ~ ~ ~ ~ ~ ~ ~ ~ ~ ~ ~ ~ ~ ~ ~ ~ ~ ~ |   |
| L |              |                 | 自动           | b                                       |   |
| L |              |                 | <br>禁用       | 0                                       |   |
| l | 服务状          | 态:              | 已停           | 51E                                     |   |
| l | Б            | 自动( <u>S</u> )  |              | 停止(I) 暫停(P) 恢复(R)                       |   |
| L | 246 11 -01   |                 | later out // |                                         | 1 |
|   | 当从此          | 心后动服            | 读为时, 彻       | 的指定所适用的后动参数。                            |   |
| L |              |                 | [            |                                         | 1 |
| L | 启动参          | %X( <u>M</u> ): | Į            |                                         |   |
|   |              |                 |              |                                         |   |
|   |              |                 |              | 确定 取消 应用(A                              | ) |
| L |              |                 |              |                                         |   |

民大新校区校学生会生活权益部计算机小组 QQ 群: 499764255

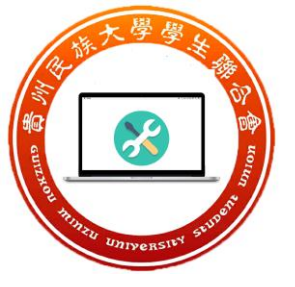

第十步:选择"确定"后,重启就 OK 了~~~~

|   | Internet      | Connect        | ion Shar      | ng (ICS) 的属性(本地计算机)                 | ×              |
|---|---------------|----------------|---------------|-------------------------------------|----------------|
| ſ | 常规            | 登录             | 恢复            | 依存关系                                |                |
|   | 服务名           | 称:             | Sha           | edAccess                            |                |
|   | 显示名           | 称:             | Inte          | net Connection Sharing (ICS)        |                |
|   | 描述:           |                | 为寡<br>解析      | 庭和小型办公网络提供网络地址转换、寻址、名<br>和/或入侵保护服务。 | 称 ^<br>~       |
|   | 可执行<br>C:\WII | 文件的踏<br>NDOWS  | 径:<br>\System | 2\svchost.exe -k netsvcs            |                |
|   | 启动类           | 型(E):          | 禁用            |                                     | ~              |
|   | 服务状           | 态:             | 已停            | Ŀ                                   |                |
|   | 扂             | 自动( <u>S</u> ) |               | 停止(I) 暫停(P) 恢复(F                    | 2)             |
|   | 当从此           | 、处启动服          | 务时,你          | 可指定所适用的启动参数。                        |                |
|   | 启动参           | 数( <u>M</u> ): |               |                                     |                |
|   |               |                |               | 确定取消                                | 应用( <u>A</u> ) |

如果还有问题,请加扣扣群 663249647,反馈给我们。

校学生会生活权益部部长 宣 2017 年 9 月 29 日

民大新校区校学生会生活权益部计算机小组 QQ 群: 499764255